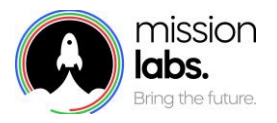

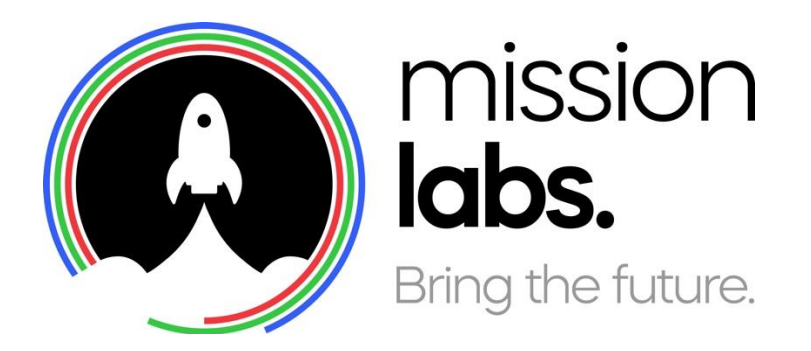

# SmartAgent Training

Bootcamp – Automated Rules

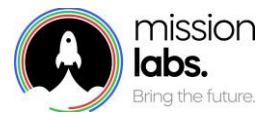

| Version | Date       | Author                       | Changes     |
|---------|------------|------------------------------|-------------|
| 2.21    | 18/01/2022 | Charlie Mason<br>& Paul Egan | Sub Channel |

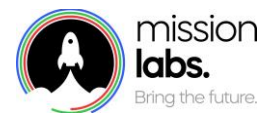

#### Introduction

The purpose of this guide is to provide you with an introduction to using the Automated Rules Module of SmartAgent.

#### About SmartAgent Automated Rules

SmartAgent Automated Rules is a modular addition to the standard SmartAgent build that can help organisations deal with high volumes of email and social media traffic in a cost-effective way.

Reducing the costs and demands on your Amazon Connect infrastructure by filtering out high volume contacts and sending automated replies or ending those from blocked contacts or dealing with disruptive vexatious contacts.

Automated rules can also be used to help you prepare for any potential need for crisis management messaging around high volumes or changes in circumstance or deal with much higher than usual traffic on a particular subject, or from a particular territory or region.

Even bulk responses can be tailored to include tailored branding or country specific messaging across multiple channels.

When creating Automated Rules, users should conduct testing to ensure they do not create rules with unforeseen outcomes, as this tool can be used to send out multiple replies to contacts or automatically end contacts before they are presented within the normal channels within SmartAgent and Amazon Connect.

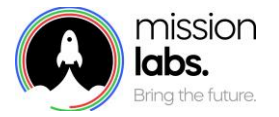

# Agenda

| Setting up Automated Rules – Basic Navigation                               | 5  |
|-----------------------------------------------------------------------------|----|
| Adding a new Rule                                                           | 7  |
| Rule Parameters & Options available                                         | 8  |
| Rule Examples – Respond based on "Brand" or Country of origin               | 11 |
| Rule Examples – Initiate action based on Keyword search                     | 12 |
| Rule Examples – Blocking individual email addresses                         | 13 |
| Rule Examples – Blocking domains                                            | 14 |
| Rule Examples – Blocking Social Media Users                                 | 15 |
| Rule Examples – Applying a rule to different aspect of social media channel | 16 |
| Notes                                                                       | 19 |

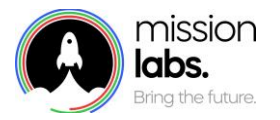

## Setting up Automated Rules – Basic Navigation

Creating an Automated Rule in SmartAgent is easy and can be accessed from the Metrics and Data menu if you have the necessary permissions in your Security Profile.

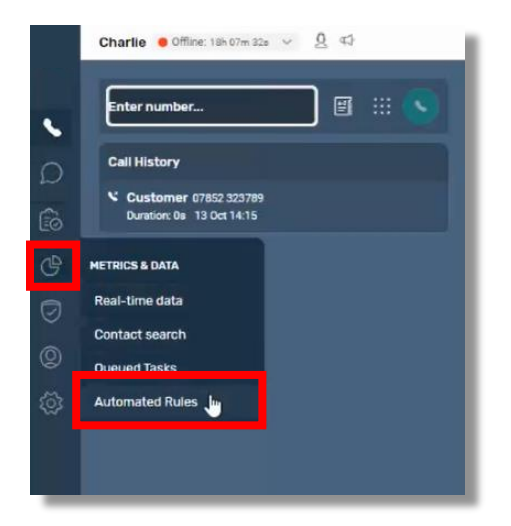

This will launch the Automated Rule Summary screen, from which you can select the button to "add a new rule group", or the button to "add a new Rule" or select an existing Rule already in place and edit, copy or delete it.

|        | Danny Offine: Deh 24m Dia | Q 40     |       |            |                |                  |                               |
|--------|---------------------------|----------|-------|------------|----------------|------------------|-------------------------------|
|        | Automated Rules - Danny   | y test   |       |            |                |                  | d new rule group Add new rule |
| 0      | < Back                    |          |       |            |                |                  |                               |
| D      | ACTIVE                    | PRIORITY | RULE  | CREATED BY | LAST EDITED BY | DATE             |                               |
| 6      |                           | 10       | Reply | Danny Moss | Danny Moss     | 24/09/2021 13:25 | 8                             |
| ¢      |                           | 2 0      | End   | Danny Moss | Danny Moss     | 24/09/2021 13:27 | 1                             |
|        |                           |          |       |            |                |                  |                               |
| ල<br>ක |                           |          |       |            |                |                  |                               |
| - WC   |                           |          |       |            |                |                  |                               |
|        |                           |          |       |            |                |                  |                               |
|        |                           |          | •     |            |                |                  |                               |
|        |                           |          |       |            |                |                  |                               |
|        |                           |          |       |            |                |                  |                               |
|        |                           |          |       |            |                |                  |                               |
|        |                           |          |       |            |                |                  |                               |
|        |                           |          |       |            |                |                  |                               |
|        |                           |          |       |            |                |                  |                               |

If you select the "Add new Rule Group" button you will be able to create a new Rule Group.

Rule Groups act like a folder structure for your rules, they could help you to manage different rules for departments or sub-brands, or different email and social media channels, so it might be a good idea to consider using a company wide naming convention to help you manage the rules within agreed Rule Groups.

You can edit Rules to move them into different Rule Groups or copy an existing rule and renaming it to replicate this in a different group.

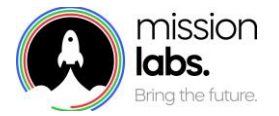

When you select the option to "add a new rule" you can also create a new Rule group from that screen.

From this screen you can also toggle a rule on or off or change its Priority (this is the order in which your rules are processed). You may want to change the priority, particularly if you are using a rule to help deal with any sort of crisis management or high volume of a particular correspondence.

| -      | Danny 🔶 Offline: 04h 21m 43s | < 2 ↔                      |       |            |                |                                 |   |
|--------|------------------------------|----------------------------|-------|------------|----------------|---------------------------------|---|
|        | Automated Rules - Danny t    | est                        |       |            |                | Add new rule group Add new rule |   |
| 0      | < Back                       |                            |       |            |                |                                 |   |
| Q      | ACTIVE                       | PRIORITY A                 | RULE  | CREATED BY | LAST EDITED BY | DATE                            |   |
| ß      |                              | 10                         | Reply | Danny Moss | Danny Moss     | 24/09/2021 13:24                | : |
| •      |                              | 1 Q (1-2)<br>Save priority | End   | Danny Moss | Danny Moss     | 24/09/2021 13:25                | : |
| ©<br>® |                              |                            |       |            |                |                                 |   |
| ©      |                              |                            |       |            |                |                                 |   |
|        |                              |                            |       |            |                |                                 |   |

The screen also lists the creator of the rule and the user who last edited it. And the if you select the three dots at the end you can choose to edit, copy, or delete a rule.

|     | Danny • Offine: 04h 25m 02s · | <u>0</u> 43 |         |                |                |                   |                | -  |
|-----|-------------------------------|-------------|---------|----------------|----------------|-------------------|----------------|----|
|     | Automated Rules - fdgdfg      |             |         |                |                | Add new rule grou | p Add new rule |    |
| 0   | < Back                        |             |         |                |                |                   |                |    |
| Q   | ACTIVE                        | PRIORITY ~  | RULE    | CREATED BY     | LAST EDITED BY | DATE              |                |    |
| ß   |                               | 10          | kjhkhjk | Alex Fullalove | N/A            | 24/09/2021 10:53  |                | 1  |
| e   |                               |             |         |                |                |                   | Edit           | 1  |
|     |                               |             |         |                |                |                   | Delete 😓       | 18 |
| ő   |                               |             |         |                |                |                   |                |    |
| ~   |                               |             |         |                |                |                   |                |    |
| 103 |                               |             |         |                |                |                   |                |    |
|     |                               |             |         |                |                |                   |                |    |

You can't delete a rule group if it has rules within it, so you would need to either move those rules into another rule group or delete them before the system will allow you to delete a Rule group.

|             | Danny • Offline: 04h 24 | im S3a ∨ Q ⊄3 |                  | <ol> <li>A group cannot be deleted if it has rules associated with it</li> </ol> |                |                    |              |
|-------------|-------------------------|---------------|------------------|----------------------------------------------------------------------------------|----------------|--------------------|--------------|
|             | Automated Rules         |               |                  |                                                                                  |                | Add new rule group | Add new rule |
| 0           | ACTIVE                  | PRIORITY A    | RULE GROUP       | CREATED BY                                                                       | LAST EDITED BY | DATE               |              |
| Ω           |                         | 10            | Danny test       | ିଙ୍କ<br>Charlie Mason                                                            | Danny Moss     | 24/09/2021 13:21   | :            |
|             |                         | 20            | test group       | Charlie Mason                                                                    | Qaasim Lookman | 24/09/2021 13:10   | 1            |
|             |                         | 3 🖉           | RowanTestGroup   | Charlie Mason                                                                    | Qaasim Lookman | 24/09/2021 12:17   | 1            |
| <b>@</b>    | •                       | 40            | RowanTest Group1 | Charlie Mason                                                                    | Sisco Li       | 24/09/2021 13:21   | 1            |
| \$ <u>`</u> |                         | 5 🖉           | SiscoTest5New    | Charlie Mason                                                                    | Sisco Li       | 24/09/2021 13:21   | 1            |
|             | -                       |               |                  |                                                                                  | B              |                    |              |

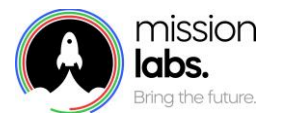

## Adding a new Rule

When you select the Add a new rule button from the Automated rules summary screen a new screen appears (see below)

You will need to create a unique name for each rule, so it may be worth using a naming convention to make this easier to manage.

You can then select which Rule group you want this rule to be in, or select the green "+" symbol to create a new Rule group to place this rule in.

You can then build your rule by using the green plus symbols to add the elements you want the rule to look for and then take specific actions. For example, you could be looking for "body text" or "subject line" that are "equal to" or "include" certain key phrases.

| Create New I    | Rule                  |                  | Cancel | Save |
|-----------------|-----------------------|------------------|--------|------|
| Name of rule*   |                       |                  |        |      |
|                 | I                     | Rule deactivated |        |      |
| Rule Group*     |                       |                  |        |      |
| Danny test      |                       | 0                |        |      |
| MEET ALL THE F  | DLLOWING CONDITIONS:  |                  |        |      |
|                 |                       |                  |        |      |
| MEET ANY OF TH  | E FOLLOWING CONDITION | NS:              |        | •••  |
| incer mar or in | 2.02201110 00101101   |                  |        |      |
|                 |                       |                  |        | •    |
| PERFORM THESE   | ACTIONS:              |                  |        |      |
| END             | 0                     |                  |        | •    |
|                 |                       |                  |        |      |
|                 |                       |                  |        |      |
|                 |                       |                  |        |      |
|                 |                       |                  |        |      |
|                 |                       |                  |        |      |
|                 |                       |                  |        |      |
|                 |                       |                  |        |      |
|                 |                       |                  |        |      |
|                 |                       |                  |        |      |

You can then setup a series of actions based on these criteria, such as send an email or social media post reply that you specify move this correspondence to a different area, or simply just end the contact, for example if you have created a rule for to check against blocked email addresses and automatically end the correspondence rather than send an autoreply.

All new rules will start off in a "de-activated" status unless you toggle the switch to active. Given the power of the rules it may be a good idea to have one person create a rule, then have another user check it before activating it, or use this in a test environment first to check you haven't disrupted other rules.

# You also need to ensure that each rule has an "End" selected as the last action. To stop the rule from looping.

Once you are happy with your rule you can then select the "Save" button and activate the rule You may then want to amend where this rule sits in terms of Priority on the Summary screen. All new rules will automatically be placed as the last in the Priority list unless you amend it.

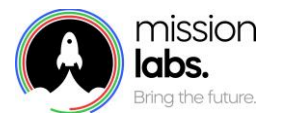

## Rule Parameters & Options available

When you are creating a new rule, you will be presented with several different "Conditions". Depending on the conditions you select you will then have a range of different "Operators" and "Values" presented from either dropdown lists or in some cases these will be free text fields.

Once you have selected these conditions you can then take a range of "Actions" in how the rule is applied.

Below is a list of the different options available.

#### "Conditions" Available

| me of rule*      |                    |                  |     |
|------------------|--------------------|------------------|-----|
|                  |                    | Rule deactivated |     |
| le Group*        |                    |                  |     |
| Mission Labs Su  | pported Rules      | 0 🕒              |     |
|                  |                    |                  |     |
| EET ALL THE FOLL | DWING CONDITIONS:  | Value*           |     |
| C.               | Equals C           | Value            | â 🙃 |
|                  |                    |                  |     |
| Email Address    | LOWING CONDITIONS: |                  |     |
| Domain Name      | 2                  |                  | •   |
| Subject Line     |                    |                  |     |
| Body             | IONS:              |                  |     |
| Social Handle    |                    |                  | •   |
| Channel          | ¢                  |                  |     |
| Channel          |                    |                  |     |

The full list of Conditions available is

Email Addresses

Subject Line (E.g., of an email)

*Domain Name Body* (Body of the text within the message)

*Social Handle* (username in social media account) *Channel* (E.g., social media, email, Webform)

Sub Channel (specific interactions – e.g. allows you to apply rule to posting or replying within Facebook) *Fascia* (This will be a pre-configured list used for different departments or brands)

Country (Where contact originates from based on the extension. E.g. ".co.uk" = UK)

Business Email Address – This is used when using the "move" option

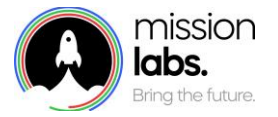

#### "Operators" Available

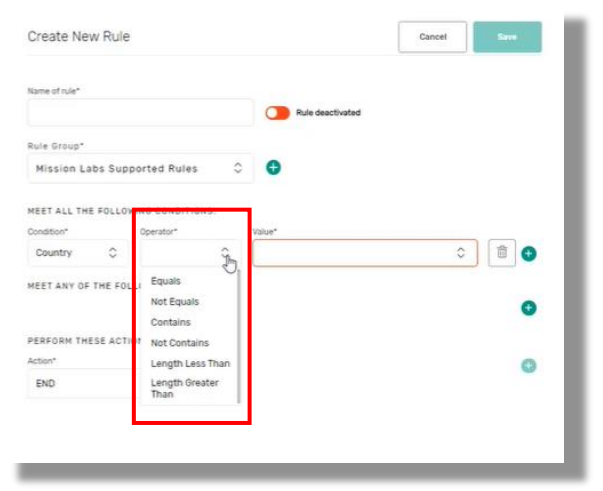

#### The full list of Operators available is

| Equals      | Not Equals          |
|-------------|---------------------|
| Contains    | Not Contains        |
| Length less | Length greater than |

#### "Values" Available

| ureate Ne     | w Rule    |               |         |                  | Cancel | Save |
|---------------|-----------|---------------|---------|------------------|--------|------|
| Name of rule* |           |               |         | Rule deactivated |        |      |
| Rule Group*   |           |               |         |                  |        |      |
| Mission L     | abs Sup   | ported Rules  | 0       | 0                |        |      |
| MEET ALL TH   | E FOLLO   | NING CONDITIC | INS:    |                  |        | 1    |
| Condition*    |           | Operator*     |         | Value*           |        |      |
| Channel       | ٥         | Equals        | 0       | ſ                | 0      | ā 😏  |
| MEET ANY OF   | F THE FOL | LOWING COND   | ITIONS: | Facebook         |        |      |
|               |           |               |         | Twitter          |        | •    |
| DEDCODA TH    |           | 040           |         | Trustpilot       |        |      |
| PERFURN IN    | EDE AUT   | vna:          |         | Email            |        |      |
|               |           |               |         | Webtorm          |        | Ð    |
| Action"       |           |               |         |                  |        |      |

The" Values" available will either be a pre-determined list based on the condition you have entered (as illustrated above) or will be a free text field, where you are entering the value you want the rule to be searching for, such as an email address or a keyword to search for etc.

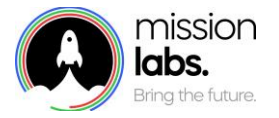

#### "Actions" Available

| Fascia        | 0        | Equals      | \$       | Size | 0 | Ô | 0 |
|---------------|----------|-------------|----------|------|---|---|---|
| MEET ANY O    | F THE FO | LLOWING CON | DITIONS: |      |   |   |   |
|               |          |             |          |      |   |   | G |
|               |          |             |          |      |   |   |   |
| PERFORM TH    | HESE ACT | IONS:       |          |      |   |   |   |
| Action*       |          |             |          |      |   |   | O |
| REPLY         |          | 0           |          |      |   |   |   |
| Email/Webform | Replies  |             |          |      |   |   |   |
|               |          | losum?      |          |      |   |   |   |
| What is       | Lorem    |             |          |      |   |   |   |

You can create multiple actions by selecting the green plus symbol but these will all fall into one of 3 categories,

*Reply* – Will launch a template response window based on parameters entered e.g. email or social media *Move* – Will launch a dropdown list, allowing you to route the message to a one of your existing queues. *End*. – Will complete the actions and end the rule – this must always be in place at the end of a rule to stop it looping.

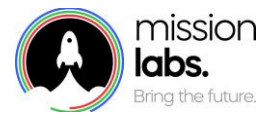

# Rule Examples – Respond based on "Brand" or Country of origin

While these rules may not suit your organisation, they show some of the range of conditions you can have in a range and how you can have different responses.

| Name of rule*    |                   |          |                      |   |   |
|------------------|-------------------|----------|----------------------|---|---|
| Webform + Fascia | + Country + Subje | ct line  | Rule deactivated     |   |   |
| Rule Group*      |                   |          |                      |   |   |
| Mission Labs S   | upported Rule     | s O      | Φ                    |   |   |
| MEET ALL THE FOL | LOWING CONDIT     | ONS:     |                      |   |   |
| Condition*       | Operator*         |          | Value*               |   |   |
| Channel 🗘        | Equals            | ٥        | Webform              | 0 | â |
| Subject Line 🗘   | Equals            | 0        | What is Lorem Ipsum? |   |   |
| Country 🗘        | Equals            | ٥        | Belgium              | ٥ |   |
| Fascia 🗘         | Equals            | ٥        | Size                 | ٥ | 1 |
| MEET ANY OF THE  | FOLLOWING CON     | DITIONS: |                      |   |   |
|                  |                   |          |                      |   | 0 |
| PERFORM THESE A  | CTIONS:           |          |                      |   |   |
|                  |                   |          |                      |   |   |

In this example we are searching webforms from a particular "Fascia" and country.

We would have agreed a list of "Fascia" that would for example equate to particular Brands, or websites from particular parts of the world. We can also condition results based by country code also.

The reply could then have the correct branding and imagery and language options appropriate for the country.

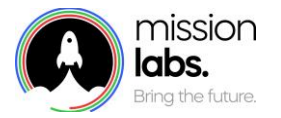

#### Rule Examples – Initiate action based on Keyword search

While these rules may not suit your organisation, they show some of the conditions you can have in a rule and how you can have different responses.

| Name of rule*                                                                       |                 |     |                  |   |          |
|-------------------------------------------------------------------------------------|-----------------|-----|------------------|---|----------|
| Keywords: Subject                                                                   |                 |     | Rule deactivated |   |          |
| Rule Group*                                                                         |                 |     |                  |   |          |
| Mission Labs Su                                                                     | pported Rules   | 0   | •                |   |          |
|                                                                                     |                 |     |                  |   |          |
| MEET ALL THE FOLL                                                                   | OWING CONDITION | IS: | Value*           |   | 1        |
| Subject Line 🗘                                                                      | Equals          | 0   | spam             |   | â        |
| Channel 🗘                                                                           | Equals          | 0   | Email            | 0 |          |
|                                                                                     |                 |     |                  |   | 0        |
| PERFORM THESE ACT                                                                   | TIONS:          |     |                  |   | _        |
| PERFORM THESE ACT<br>Action*                                                        | TIONS:          |     |                  |   | Î 🔂      |
| PERFORM THESE ACT<br>Action*<br>REPLY                                               | CIONS:          |     |                  |   |          |
| PERFORM THESE ACT<br>Action*<br>REPLY<br>Email/Webform Replies                      | TIONS:          |     |                  |   | <b>a</b> |
| PERFORM THESE ACT<br>Action*<br>REPLY<br>Email/Webform Replies<br>Keywords: Subject | rions:          |     |                  |   | ۵        |

In this example we are searching for the text "spam" in the subject line of any email and are preparing a response back. We could also search the main body text of the email for further information.

For example, if we wanted a more focused response we could also search for a "case number" in the subject or body text and create a different action response.

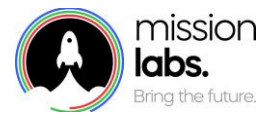

# Rule Examples – Blocking individual email addresses

While these rules may not suit your organisation, they show some of the range of conditions you can have in a rule and how you can have different responses.

| Name of rule*        |                     |                     |          |
|----------------------|---------------------|---------------------|----------|
| Blocked email Addres | ses                 | Rule deactivated    |          |
| Rule Group*          |                     |                     |          |
| Mission Labs Sup     | ported Rules        | 0                   |          |
| MEET ALL THE FOLLO   | WING CONDITIONS:    |                     | 0        |
| MEET ANY OF THE FO   | LLOWING CONDITIONS: |                     |          |
| Condition*           | Operator*           | Value*              |          |
| Email Address 💲      | Equals 🗘            | another1@test.co.uk | <u> </u> |
| Email Address        | Equals              | another3@test.co.uk | â        |
| Email Address 💲      | Equals 🗘            | another4@test.co.uk | ā        |
| Email Address 💲      | Equals 🗘            | another2@test.co.uk | ā 🔁      |
| PERFORM THESE ACT    | IONS:               |                     |          |
| Action*              |                     |                     | 0        |
| END                  | 0                   |                     | -        |
|                      |                     |                     |          |

In this example any emails from the selected individual email addresses in the "value" not responded to and not brought into Amazon connect or SmartAgent for any further interaction.

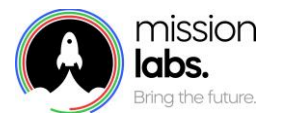

# Rule Examples – Blocking domains

While these rules may not suit your organisation, they show some of the range of conditions you can have in a rule and how you can have different responses.

In this example any type of communication tagged with the selected Domain name entered in the "value" will not be responded to and not brought into Amazon connect or SmartAgent for any further interaction.

| Edit Rule         |               |    |                    | Cancel | Save |
|-------------------|---------------|----|--------------------|--------|------|
| Name of rule"     |               |    |                    |        |      |
| Domain Name Block | ed            |    | C Rule deactivated |        |      |
| Rule Group*       |               |    |                    |        |      |
| Mission Labs Su   | pported Rules | ¢  | e                  |        |      |
|                   |               |    |                    |        |      |
| Condition*        | Overator*     | NS | Value*             |        |      |
| Domain Name       | Equals        | 0  | example.co.uk      |        | â 😝  |
| PERFORM THESE AC  | TIONS:        |    |                    |        |      |
| DEDGODU THESE AS  | TIONS         |    |                    |        |      |
| Action*           |               |    |                    |        | 0    |
| END               | 0             |    |                    |        |      |
|                   |               |    |                    |        |      |
|                   |               |    |                    |        |      |
|                   |               |    |                    |        |      |
|                   |               |    |                    |        |      |
|                   |               |    |                    |        |      |
|                   |               |    |                    |        |      |
|                   |               |    |                    |        |      |

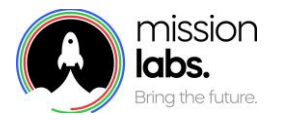

## Rule Examples – Blocking Social Media Users

While these rules may not suit your organisation, they show some of the range of conditions you can have in a rule and how you can have different responses.

In this example we would be blocking any communication via facebook from these 2 specified users.

| Name of rule*       |                    |                  |   |   |  |
|---------------------|--------------------|------------------|---|---|--|
| Block Facebook User | rs (mix)           | Rule deactivated |   |   |  |
| Rule Group*         |                    |                  |   |   |  |
| Mission Labs Su     | oported Rules      | 0 🖯              |   |   |  |
|                     |                    |                  |   |   |  |
| MEET ALL THE FOLLO  | WING CONDITIONS:   | Velocit          |   |   |  |
| Channel C           | Equals             | Facebook         | 0 |   |  |
| ý v                 |                    |                  | ¥ |   |  |
| MEET ANY OF THE FO  | LLOWING CONDITIONS |                  |   |   |  |
| Social Handle       | Equals             | myhandle         |   | 合 |  |
|                     |                    |                  |   |   |  |
| Social Handle       | Equals 🗘           | anotherhandle    |   |   |  |
| PERFORM THESE ACT   | TIONS:             |                  |   |   |  |
| Action*             |                    |                  |   | G |  |
| END                 | 0                  |                  |   |   |  |
|                     |                    |                  |   |   |  |
|                     |                    |                  |   |   |  |

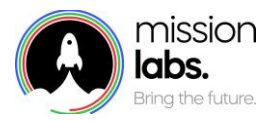

# Rule Examples – Applying a rule to different aspect of social media channel

While these rules may not suit your organisation, they show some of the range of conditions you can have in a rule and how you can have different responses.

You aren't just restricted to applying blanket rules across the whole of a social media channel.

You can also specify different rules or actions for an aspect of that social media channel by using the "Sub channel" Condition and then picking from the value's presented.

So in the example below we can create a rule for how to respond to a Twitter direct message, that might be different from a rule we have setup for responding to a Twitter post.

|                                                                                                  |                                     |                            |                                                                                     | Calicer | 2446 |
|--------------------------------------------------------------------------------------------------|-------------------------------------|----------------------------|-------------------------------------------------------------------------------------|---------|------|
| Name of rule*                                                                                    |                                     |                            |                                                                                     |         |      |
| Sub channels                                                                                     |                                     |                            | Rule deactivated                                                                    |         |      |
| Rule Group*                                                                                      |                                     |                            |                                                                                     |         |      |
| Mission Labs Sun                                                                                 | norted Dulas                        | ~                          |                                                                                     |         |      |
| MEET ALL THE FOLLO                                                                               | WING CONDITIC                       | ONS:                       | U                                                                                   |         |      |
| MEET ALL THE FOLLO                                                                               | WING CONDITIC                       | )NS:                       | ➡<br>Value*                                                                         |         |      |
| MEET ALL THE FOLLOT<br>Condition*                                                                | Operator*                           | ><br>DNS:<br>\$            | ♥<br>Value*                                                                         | Ŷ       |      |
| MEET ALL THE FOLLO<br>Condition*<br>Sub Channel \$                                               | Operator*<br>Equals                 | ><br>DNS:<br>\$<br>ITIONS: | Value*<br>Facebook Message                                                          | \$      |      |
| MEET ALL THE FOLLOT<br>Condition*<br>Sub Channel \$<br>MEET ANY OF THE FOL                       | Operator*<br>Equals                 | DNS:<br>C<br>ITIONS:<br>C  | Value*<br>Facebook Message<br>Facebook Post                                         | \$      |      |
| MEET ALL THE FOLLO<br>Condition*<br>Sub Channel \$<br>MEET ANY OF THE FOL                        | UNG CONDITIC<br>Operator*<br>Equals | х<br>с<br>ттіоня:<br>С     | Value* Facebook Message Facebook Post Twitter Message                               | ¢       | 1    |
| MEET ALL THE FOLLOT<br>Condition*<br>Sub Channel \$<br>MEET ANY OF THE FOL<br>PERFORM THESE ACTI | UNG CONDITIC<br>Operator*<br>Equals | DNS:<br>C<br>ITIONS:<br>C  | ♥<br>Value*<br>Facebook Message<br>Facebook Post<br>Twitter Message<br>Twitter Post | \$      |      |

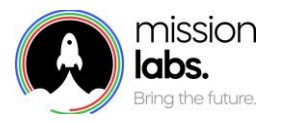

## Rule Examples – Moving to a Different Queue

While these rules may not suit your organisation, they show some of the range of conditions you can have in a rule and how you can have different responses.

You can use the Automated Rules function to move specific emails into a different already established queue. In order for the "Move" function to work you need to select some exact options.

#### Conditions

The channel must be set to Email You must use the "Business email Address"

#### Value

The email address you specify must have been verified, validated and stored in Amazon SES.

#### Actions

Select the "Move" action and then pick the Queue, from the dropdown menu. This will only present existing queues and should be a queue enabled to support email.

| Create New Rule             |                |           |                                | Cancel |      | Save     |
|-----------------------------|----------------|-----------|--------------------------------|--------|------|----------|
| Name of rule*               |                |           |                                |        |      |          |
| Demo of Move Rules          |                |           | Rule deactivated               |        |      |          |
| Rule Group*                 |                |           |                                |        |      |          |
| Demo group hi               |                | $\hat{}$  | Ð                              |        |      |          |
| MEET ALL THE FOLLOW         | ING CONDITIONS | :         |                                |        |      |          |
| Condition*                  | Operator*      |           | Value*                         |        |      |          |
| Channel 🗘                   | Equals         | ٢         | Email                          | \$     | Ĩ    | <u>1</u> |
| Business Email 🔨<br>Address | Equals         | \$        | your.businessaddress@here.co.u | ık     | ) [ĭ | 1 🕂      |
| MEET ANY OF THE FOLL        | OWING CONDITI  | DNS:      |                                |        |      |          |
|                             |                |           |                                |        |      | Đ        |
| PERFORM THESE ACTIO         | NS:            |           |                                |        |      |          |
| Action*                     |                |           |                                |        |      | Đ        |
| MOVE                        | û 🔵 s          | top At Ru | le 🚺                           |        |      |          |
| Queue *                     |                |           |                                |        |      |          |
| Main Customer Care          | \$             |           |                                |        |      |          |

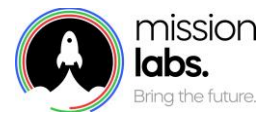

The final Action Setting to configure is the "stop at rule" option. If the Stop at rule is enabled (green) then further correspondence – e.g. an email thread from a contact will automatically follow this rule, rather than be evaluated each time.

| .0 WIN | G CONDITIONS:                                                                |
|--------|------------------------------------------------------------------------------|
| NS:    |                                                                              |
| ¢      | Stop At Rule                                                                 |
| ^      | Future messages will remain in the specified queue if this option is enabled |
|        | NS:                                                                          |

Because the "Move" option requires specific instructions, when you're selecting the final options you will be presented with an onscreen reminder to ensure you have met all the criteria before saving and creating the new rule.

| Create New Rule                                                                              | ;                                                                                                    |                                                                                                    | Cancel                 | Save     |
|----------------------------------------------------------------------------------------------|----------------------------------------------------------------------------------------------------|----------------------------------------------------------------------------------------------------|------------------------|----------|
| Name of rule*                                                                                |                                                                                                    |                                                                                                    |                        |          |
| Demo of Move Rules                                                                           |                                                                                                    | Rule deactivated                                                                                            |                        |          |
| Rule Group*                                                                                  |                                                                                                    |                                                                                                    |                        |          |
| Demo group hi                                                                                | \$                                                                                                    | Ð                                                                                                    |                        |          |
| MEET ALL THE FOLLO                                                                           | WING CONDITIONS:                                                                                                    |                                                                                                    |                        |          |
| Condition*                                                                                   | Operator*                                                                                                    | Value*                                                                                                    |                        |          |
| Channel 🗘                                                                                    | Equals \$                                                                                                    | Email                                                                                                    | $\diamond$             | Ê        |
| Business Email<br>Address                                                                    | Equals 🗘                                                                                                    | your.businessaddress@here.co.                                                                               | uk                     | <b>1</b> |
| MEET ANY OF THE FO                                                                           | LLOWING CONDITIONS:                                                                                                   |                                                                                                    |                        |          |
|                                                                                              |                                                                                                    |                                                                                                    |                        | Đ        |
| PERFORM THESE ACT                                                                            | IONS:                                                                                                    |                                                                                                    |                        |          |
| Action*                                                                                      |                                                                                                    |                                                                                                    |                        | Ð        |
| MOVE                                                                                         | Stop At Ru                                                                                                    | Je 🕕                                                                                                    |                        |          |
| Queue *                                                                                      |                                                                                                    |                                                                                                    |                        |          |
|                                                                                              | $\diamond$                                                                                                    |                                                                                                    |                        |          |
| When the move action<br>• The Business Email<br>• The Channel condit<br>• A queue must be se | is selected, the following r<br>Address condition must b<br>ion must also be selected,<br>elected in the queue dropdo | equirements must be met:<br>e selected and the operator must b<br>with the Equals operator and the v<br>own | e Equals<br>alue Email |          |

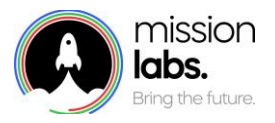

Notes

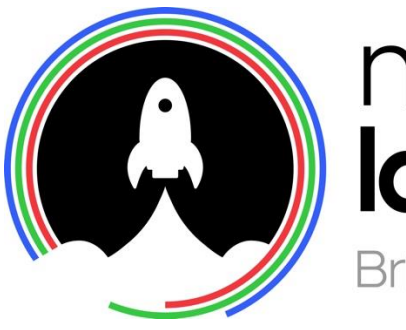

# mission labs. Bring the future.